## Login to Springer-Link

1. Click on "Sign in / Log in" on the upper right of the page of Springer-Link (http://link.springer.com/).

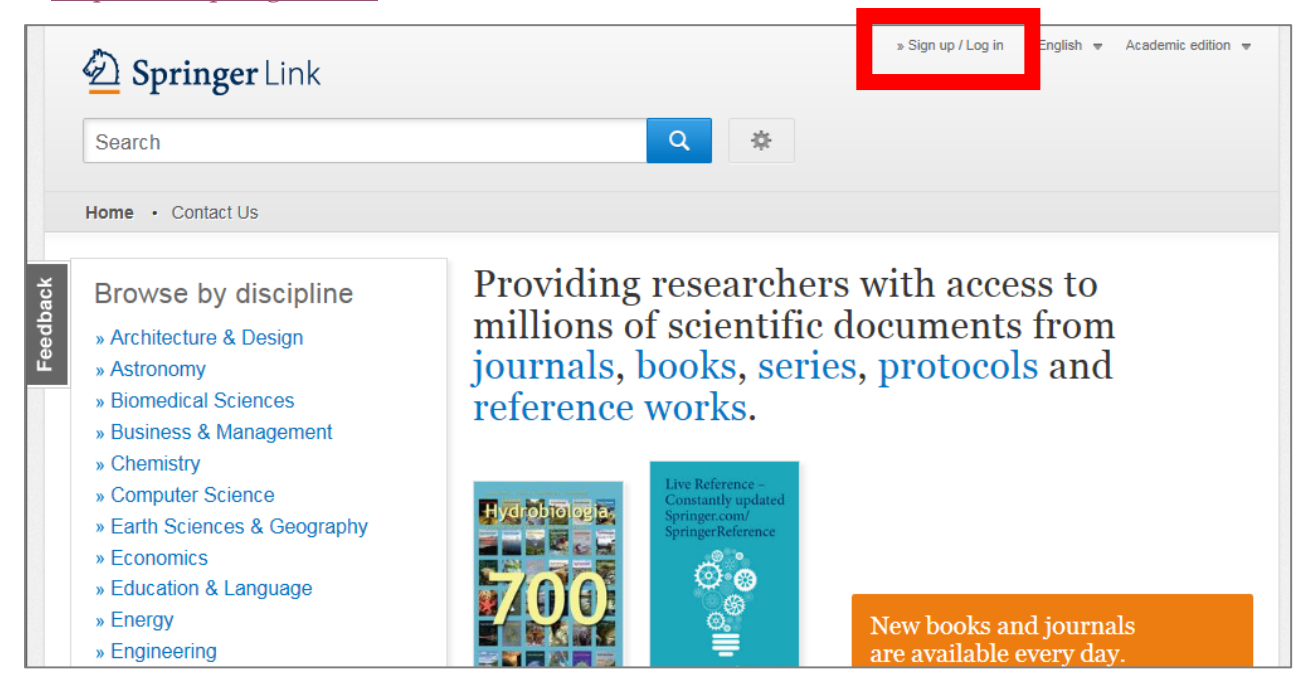

2. Click on "Log in via Shibboleth or Athens."

| 🙆 Springe | er                                                                                                    |                                    |  |
|-----------|----------------------------------------------------------------------------------------------------|------------------------------------|--|
|           | Welcome back                                                                                                  | k. Please log in.                  |  |
| Feedback  | Email<br>Log in<br>» Log in using a corporate acc<br>» Log in via Shibboleth or Ath<br>» Problems logging in? | Password Forgotten password? thens |  |

## 3. Click on "Select your institution."

| Athens and Shibboleth logi                                                                                                    | n                                                                                        |
|----------------------------------------------------------------------------------------------------|------------------------------------------------------------------------------------------|
| Athens and Shibboleth allow you to log on to multiple web resourc<br>recognized as belonging to your parent organization. Please conta<br>if you can access this site using these systems. | tes using the same credentials and be<br>act your librarian or administrator to find out |
| Log in via Athens                                                                                                    | Or, find your institution (via Shibboleth)                                               |
| Select your institution                                                                                                    | Select your institution                                                                  |
| Proceed to Athens                                                                                                    | Log in via Shibboleth                                                                    |
| Alternatively, log in with your Springer account                                                                                                    |                                                                                          |

4. Enter "Tottori University" in the textbox and click on the university name.

| Home • Contact Us                                                                                                    |                                                                                    |
|----------------------------------------------------------------------------------------------------|------------------------------------------------------------------------------------|
| Athens and Shibboleth login                                                                                                    |                                                                                    |
| Athens and Shibboleth allow you to log on to multiple web resources recognized as belonging to your parent organization. Please contact if you can access this site using these systems. | ; using the same credentials and be<br>your librarian or administrator to find out |
| Log in via Athens                                                                                                    | Or, find your institution (via Shibboleth)                                         |
| Select your institution 👻                                                                                                    | Tottori University 💌                                                               |
| Proceed to Athens                                                                                                    | I okyo University of Foreign Studies<br>Tokyo University of Marine Science and     |
|                                                                                                    | Tomas Bata Univerzity in Zlin Central Library                                      |
| Alleren bisele les in vitteren Onienen en unt                                                                                                    | Tottori University                                                                 |
| Alternatively, log in with your Springer account                                                                                                    | Toyohashi University of Technology                                                 |
|                                                                                                    | TU Bergakademie Freiberg                                                           |
|                                                                                                    | I U Wien                                                                           |
| Over 9 million scientific documents at your fingertips                                                                                                    | Unidad de Recursos de Informacion<br>Científica                                    |

5. Click on "Log in via Shibboleth."

## Athens and Shibboleth login

Athens and Shibboleth allow you to log on to multiple web resources using the same credentials and be recognized as belonging to your parent organization. Please contact your librarian or administrator to find out if you can access this site using these systems.

## Log in via Athens Or, find your institution (via Shibboleth) Select your institution Tottori University Proceed to Athens Log in via Shibboleth

6. Enter your TU-ID and password and click on "Login."

| 島<br>取<br>大<br>学<br>Tottori University                                                                       |  |  |
|----------------------------------------------------------------------------------------------------|--|--|
| シングルサインオン対応システム(学務<br>支援システムやALC等)への認証ページ<br>です。また、ネットワーク利用にあたって<br>はWeb認証が必要になっています。<br>馬入IDとハスワートを入力して下さい。 |  |  |
|                                                                                                    |  |  |
| ログイン                                                                                                    |  |  |

7. If a window is displayed as below, you have successfully logged in to an electronic journal. As is the case with your on-campus access, you can browse or download research papers.

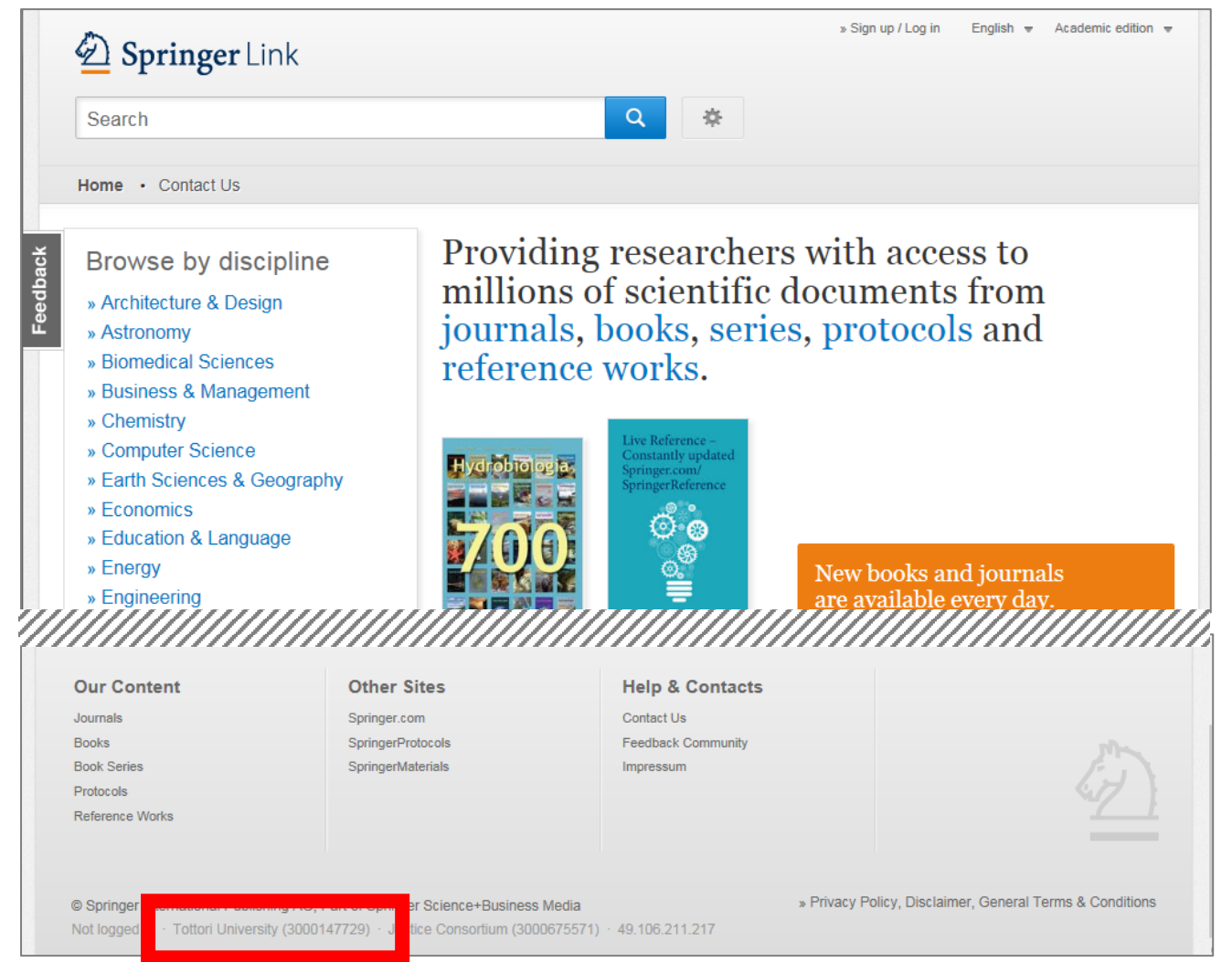